## Instructions for completing school transfer form electronically.

- 1. Make sure you have Adobe reader DC on your computer http://get.adobe.com/reader/
- Download the school transfer form to your computer <u>In-district School Transfer Release Form</u> <u>Non-resident School Transfer Release Form</u> <u>right click</u> appropriate link above and *Open Weblink as New Document*
- 3. Form should open in Adobe reader DC
- 4. **Complete** the form then **click** *Sign*

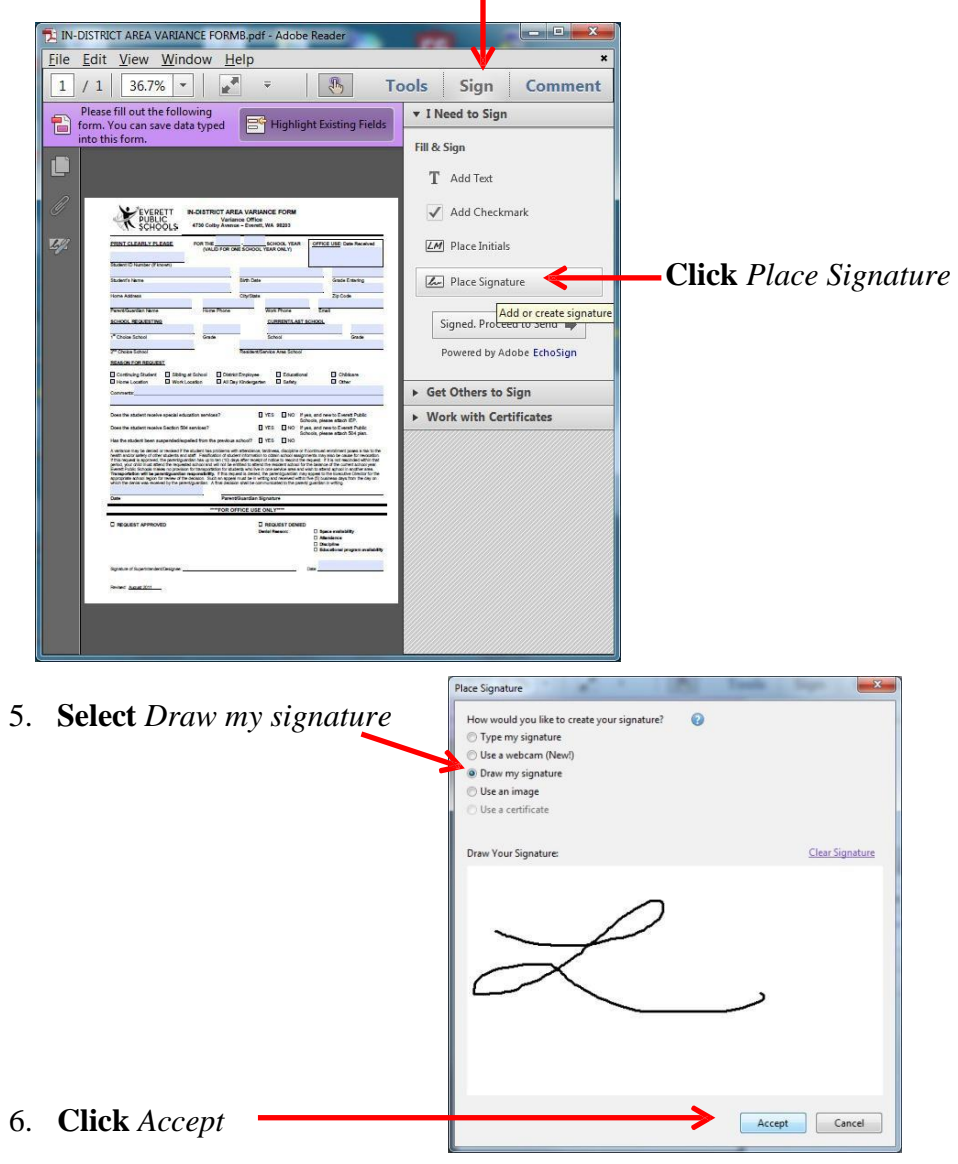

7. Place signature on form, Save then send as an attachment to schooltransfer@everettsd.org

| Does the student receive Section 504 services?                                                                                                    | TES                                                                |                                                              | If yes, and new to Everett Public<br>Schools, please attach 504 plan.                                                                                                    |
|----------------------------------------------------------------------------------------------------|--------------------------------------------------------------------|--------------------------------------------------------------|----------------------------------------------------------------------------------------------------|
| Has the student been suspended/expelled from the previous school?                                                                                                    | YES                                                                |                                                              |                                                                                                    |
| A variance may be denied or revoked whe student has problems with attendan<br>health and/or safety of other students and taff. Falsification of student informa<br>If this request is approved, the parent/guarding has up to ten (10) days after re-<br>period, your child must attend the requested scaled and will not be emitted to a                                                                                                    | ce, tardines:<br>ition to obtain<br>eipt of notion<br>tend the res | s, discipline<br>n school as<br>e to rescine<br>ident school | e or if continued enrollment poses a risk to the<br>ssignments may also be cause for revocation.<br>If the request. If it is not rescinded within that<br>of for the balance of the current school year. |
| Everett Public Schools makes no provision for transportation for students who I<br>Transportation will be parent/guardian responsibility. If this request is den<br>appropriate school region for review of the decision. Such an appeal must be in<br>which the denial was received by the parent/guardian. A number of the decision shall be<br>Decision will be approximate to the school of the decision will be approximate to the decision will be<br>which the denial was received by the parent/guardian. A number of the decision will be<br>decision will be approximate to the decision will be approximate to the decision will be approximate to the decision. Such as the decision will be approximate to the decision will be approximate to the decision will be approximate to the decision. Such as the decision will be approximate to the decision will be approximate to the decision. Such as the decision will be approximate to the decision will be approximate to the decision will be approximate to the decision. Such as the decision will be approximate to the decision will be approximate to the decision. The decision will be approximate to the decision will be approximate to the decision will be approximate to the decision will be approximate to the decision will be approximate to the decision will be approximate to the decision will be approximate to the decision will be approximate to the decision will be a | ive in one se<br>ed, the pare<br>writing and<br>communicat         | rvice area<br>nt/guardiar<br>received v<br>ted to the p      | and wish to attend school in another area.<br>may appeal to the Executive Director for the<br>ithin five (5) business days from the day on<br>arent/ guardian in writing.                                |

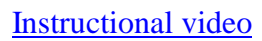